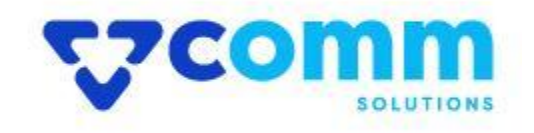

# **User Guide**

VComm\_InstagramFeed

## **Main Functionalities**

- 1. Allow website users to fetch the data( posts) from their official instagram Account.
- 2. Assign url / Product sku against fetched data from the backend.

## **Admin Dashboard**

- 1. Login to Magento Dashboard
- 2. Go to Stores -> Configurations

| Û             | Stores               |                  | × |
|---------------|----------------------|------------------|---|
| DASHBOARD     | Settings             | Currency         |   |
| \$<br>SALES   | All Stores           | Currency Rates   |   |
| Ŷ             | Configuration 2      | Currency Symbols |   |
| CATALOG       | Terms and Conditions |                  |   |
| CUSTOMERS     | Order Status         | Attributes       |   |
|               |                      | Product          |   |
|               | Inventory            | Attribute Set    |   |
| CONTENT       | Sources              | Rating           |   |
| REPORTS       | Stocks               |                  |   |
|               |                      |                  |   |
| <b>Ö</b>      | Taxes                |                  |   |
| SYSTEM        | Tax Rules            |                  |   |
| FIND PARTNERS | Tax Zones and Rates  |                  |   |
| & EXTENSIONS  |                      |                  |   |

3. Open VComm Tab and Click on Instagram Feed

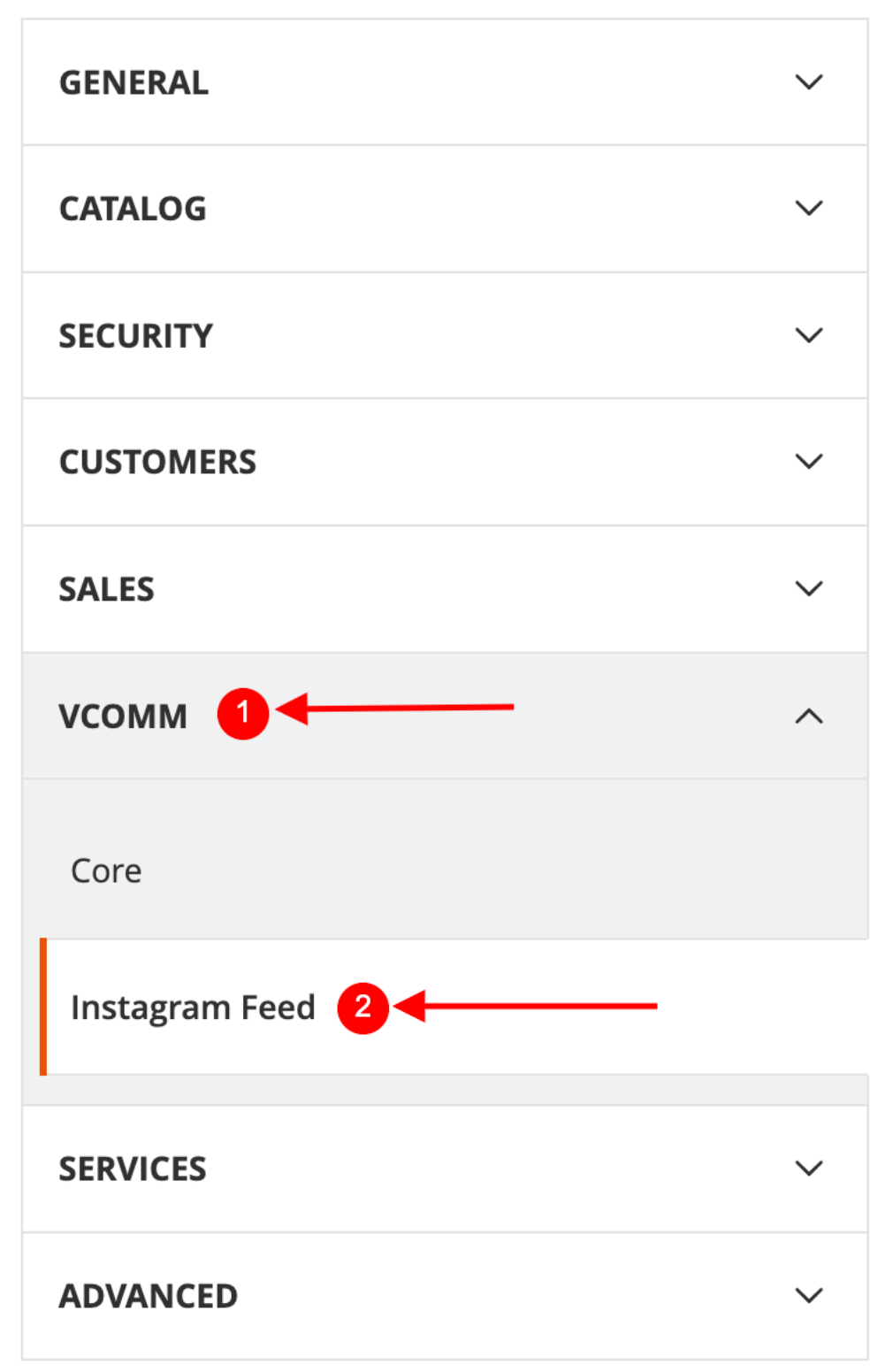

### General

General

| Enable Module<br>[store view] | Enable 1                                                       | •   |
|-------------------------------|----------------------------------------------------------------|-----|
| Interne Count                 | -                                                              |     |
| [store view]                  | 25 2                                                           |     |
|                               | * Maximum Number of Images to Fetch                            |     |
| Client Id                     |                                                                |     |
| [store view]                  | 3                                                              |     |
|                               | * Instagram App Id                                             |     |
| Client Secret                 |                                                                |     |
| [store view]                  | 4                                                              |     |
|                               | * Instagram App Secret                                         |     |
| Access Token                  |                                                                |     |
| [store view]                  |                                                                |     |
|                               |                                                                |     |
|                               |                                                                | 1   |
|                               |                                                                |     |
|                               | Generate Access Token 5                                        |     |
|                               | denerate Access Token o                                        |     |
| Instagram Liser Id            |                                                                |     |
| instagram oser la             |                                                                |     |
|                               |                                                                |     |
| Valid OAuth Redirect URI      | https://magento245p1new.local/index.php/admin/veomm_instagra   | nfe |
|                               |                                                                |     |
| Deauthorize                   | https://megente245p1.new.local/index.php/admin/vcomm_instagram | mfa |
|                               |                                                                |     |
| Data Deletion Request         | https://magento245p1new.local/index.php/admin/vcomm_instagra   | nfe |

- Enable Module Enable/Disable Module using this.
- Image Count Give the number of images/ Posts to fetch from instagram.
- Client Id Enter the Instagram App Id.
- Client Secret Enter the Instagram App Secret Id.
- Generate Access Token After enter above information click on Generate Access Token Button

#### **Console Command**

After Generate Access Token.Website owners can fetch the data by using below commands from console/Shell.This will fetch the data and save to the database.

```
php bin/magento instagramfeed:processfeed
```

#### Cron

A standard cron will run to fetch the data every once in every 7 days and automatically process and update the latest instagram posts.

#### **Instagram Post Feed Section**

- 1. Login to Magento Dashboard
- 2. Go to menu VComm-> Instagram Feed

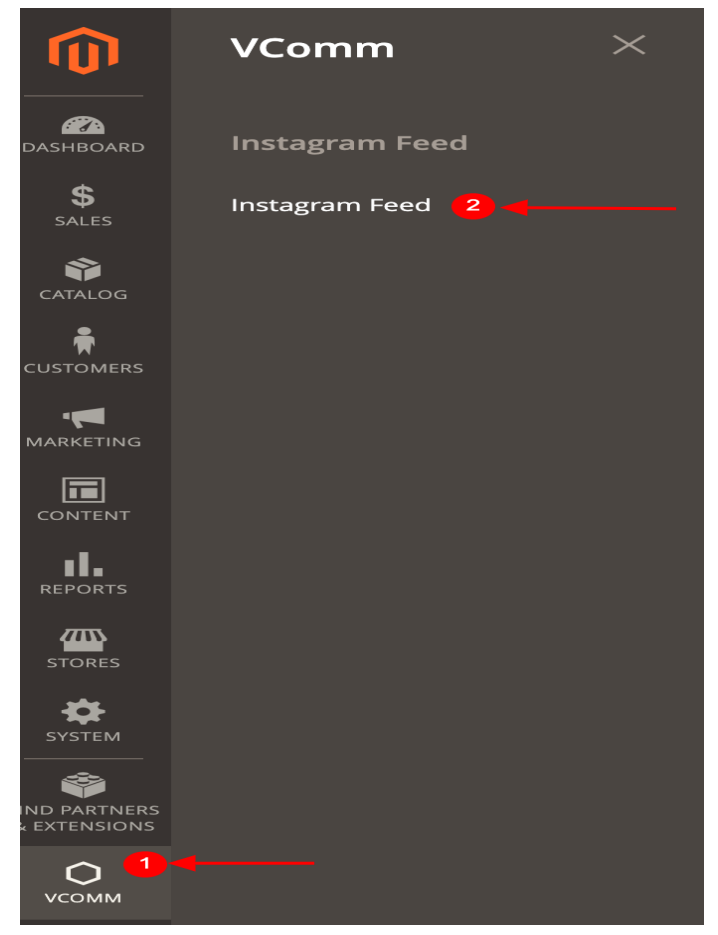

## 3. Grid View of the fetched posts from Instagram

| Inst   | agram Fe   | ed            |             |                                          |                  | Q I            | 🔼 💄 admin 🔻 |
|--------|------------|---------------|-------------|------------------------------------------|------------------|----------------|-------------|
|        |            |               |             |                                          | <b>Y</b> Filters | Default View 🔻 | 🏠 Columns 👻 |
| 16 rec | ords found |               |             |                                          | 20 🔻 per page    | <              | 1 of 1 >    |
|        | ID ↓       | Post<br>Image | Product Sku | uri                                      | Post Type        | Action         | Status      |
|        | 1          | 11            | WJ06        | https://www.instagram.com/p/Cpee_AQIFIT/ | IMAGE            | Select 🔻       | Enable      |
|        | 2          |               | WJ06        | https://www.instagram.com/p/CnukAqqL4m9/ | IMAGE            | Select 🔻       | Enable      |
|        | 3          | X.            | wjo6        | https://www.instagram.com/p/CnUGrcHrAZi/ | IMAGE            | Select 🔻       | Enable      |
|        | 4          | -k            |             | https://www.instagram.com/p/CkT2Vk1LxRT/ | IMAGE            | Select 🔻       | Enable      |
|        | 5          |               |             | https://www.instagram.com/p/CiDej_rhk0R/ | IMAGE            | Select 🔻       | Enable      |
|        | 6          |               |             | https://www.instagram.com/p/ChpSP7PhzM9/ | IMAGE            | Select 💌       | Enable      |
|        | 7          |               |             | https://www.instagram.com/p/ChMAedHBwdR/ | IMAGE            | Select 🔻       | Enable      |
|        | 8          |               |             | https://www.instagram.com/p/CW6GEDKhews/ | IMAGE            | Select 🔻       | Enable      |
|        | 10         |               |             | https://www.instagram.com/p/CJsCSs7lz2e/ | IMAGE            | Select 🔻       | Enable      |

4. Add url/ Assign relevant Sku to the post fetched.

|                       | Back Delete Instagram Feed Save and Continue Edit     Save Instagram Feed                                                    |  |
|-----------------------|----------------------------------------------------------------------------------------------------|--|
| Instagram Post        |                                                                                                    |  |
| Enable                | Yes 1 Can Enable/Disable the post                                                                                            |  |
| Media Type            | IMAGE 2 Media Type of the post                                                                                               |  |
| Post Image/ Thumbnail | Post Image/ Thumbail of the instagram Post                                                                                   |  |
| Instagram Post Url    | https://www.instagram.@i./p/CnUd <b>nstagram post url</b>                                                                    |  |
| Product Sku           | WJ06 S Assign the product by Sku                                                                                             |  |
| Uri                   | Add the product Sku, This post will redirect to Product page once user click on the post.      Assign a url against the post |  |
|                       | * Enter url for this post to redirect ( This Url will get the priority on display ).                                         |  |

## Widget Configuration

• Go To Admin Menu -> Content -> Pages

| Ŵ                  | Content       | × |
|--------------------|---------------|---|
| DASHBOARD          | Elements      |   |
| <b>\$</b><br>SALES | Pages 2       |   |
| Ŷ                  | Blocks        |   |
|                    | Widgets       |   |
|                    | Templates     |   |
|                    |               |   |
|                    | Design        |   |
| CONTENT            | Configuration |   |

- Choose the page which wants to include the Instagram Feed Widget.
- Go to Content -> Edit With Page Builder
- Click Insert Widget Button

| Insert Widget                                                                        | Insert Image     | Insert Variable   |                                                                                                    |
|--------------------------------------------------------------------------------------|------------------|-------------------|----------------------------------------------------------------------------------------------------|
|                                                                                      |                  |                   |                                                                                                    |
| <div class="abo&lt;/th&gt;&lt;th&gt;ut-info cms-cont&lt;/th&gt;&lt;th&gt;ent"></div> |                  |                   |                                                                                                    |
| {{widget type="                                                                      | VComm\InstagramF | eed\Block\Widget\ | InstagramFeed" widget_title="Instagram Feed ( Grid View )" image_count="20" view_type="grid"}}        |
| {{widget type="                                                                      | VComm\InstagramF | eed\Block\Widget\ | InstagramFeed" widget_title="Instagram Feed ( Carousel View)" image_count="20" view_type="carousel"}} |
|                                                                                      |                  |                   |                                                                                                    |
|                                                                                      |                  |                   |                                                                                                    |
|                                                                                      |                  |                   |                                                                                                    |

Insert Widget

|                               |                                   |                                                                                                    | Cancel | 5<br>Insert Widget |
|-------------------------------|-----------------------------------|----------------------------------------------------------------------------------------------------|--------|--------------------|
| () Inserting a widget does no | t create a widget in              | stance.                                                                                                    |        |                    |
|                               | Widget Type 🔺                     | VComm Instagram Feed  The Choose Widget Type - VComm Instagram Feed Instagram Post Feed widget Allows to show Instagram post on website page.                                                                                                    |        |                    |
| Widget Options                |                                   |                                                                                                    |        |                    |
|                               | Widget Title 2 Enter Widget Title |                                                                                                    |        |                    |
|                               |                                   | * Title to display in frontend view                                                                                                    |        |                    |
|                               | Image Count                       | Image Count to show in front end                                                                                                    |        |                    |
|                               | * Number of post to display       |                                                                                                    |        |                    |
|                               | View Type                         | Grid   Grid  Grid |        |                    |
|                               |                                   | * Choose the display type in frontend                                                                                                    |        |                    |

# StoreFront

• Grid View

Instagram Feed ( Grid View )

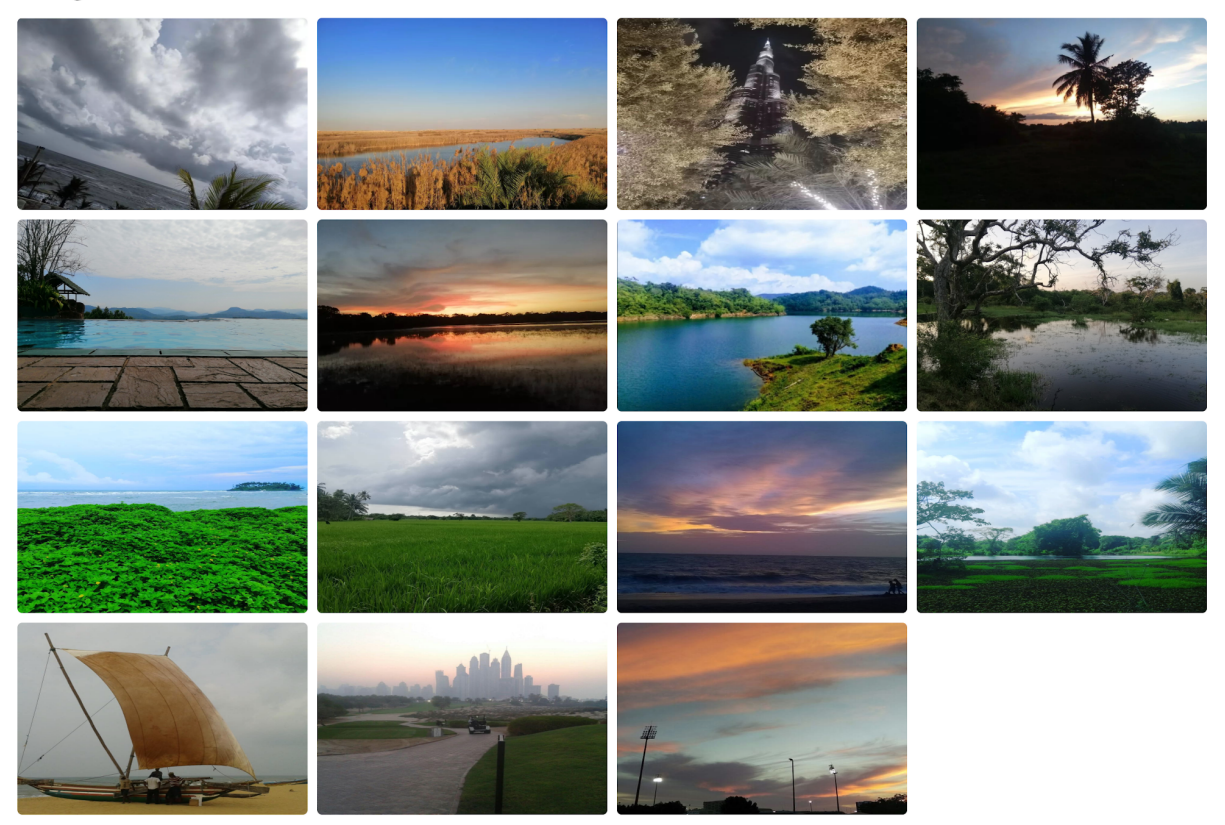

Carousel View

Instagram Feed ( Carousel View)

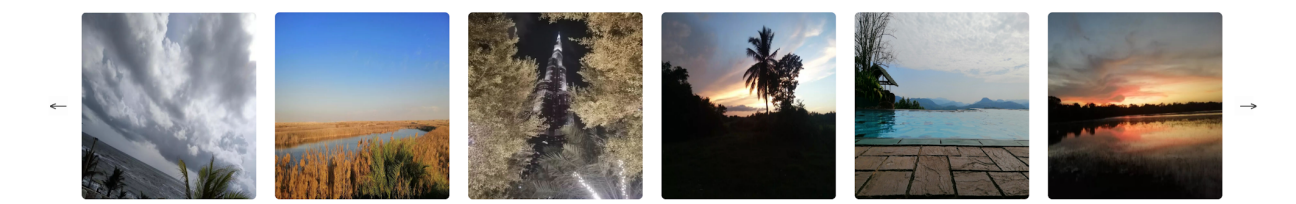

## Disclaimer

- 1. Prior to installing the module, it is strongly advised to create a backup of your server files and database.
- 2. We shall not be held responsible for any negative consequences that may arise during the installation process.
- 3. It is advisable to conduct your own testing by installing the extension on a test server.